# <u>Scope</u>

This technical note applies to all V3.0, V3.1.3 and V4.0 Music Ace products (Music Ace, Music Ace 2, Music Ace Starter, Music Ace Deluxe and Music Ace Maestro) running on Windows systems.

### **Overview**

During installation of a Music Ace product, just after entering the registration number, you may encounter errors similar to those shown below. This indicates a problem with the InstallShield program that is used to install Music Ace products on Windows systems. This error might occur if there is a missing or invalid path in the registry. These registry entries need to be fixed in order for the installation to complete successfully.

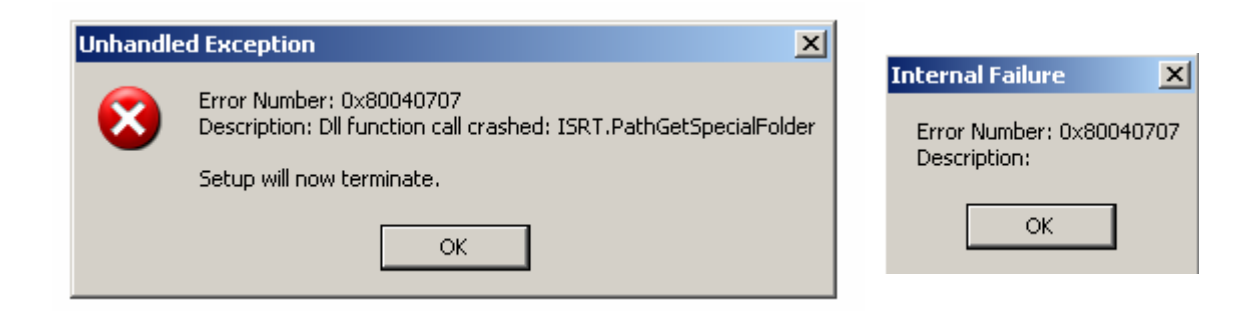

# **Procedure**

**Warning:** These instructions involve modifying the Windows registry. Modifications to the Windows registry, if not done correctly, can cause serious problems to a Windows system. Consider backing up any registry keys you modify to a .reg file.

The following steps attempt to correct the special paths stored in the registry. This was determined by trial and error and is not documented by Microsoft and involves updating the Windows registry. Follow these steps:

#### For Windows 95, 98, 98 SE, and ME Users

- 1. Click **Start > Run**.
- 2. Type Regedit.exe. Click OK.
- 3. In the left panel, locate the key HKEY\_LOCAL\_MACHINE\SOFTWARE\Microsoft\Windows\Current Version\Explorer\Shell Folders.

| <u>F</u> avorites <u>H</u> elp                                                                                                    |                                                                                                    |                                                                                        |
|----------------------------------------------------------------------------------------------------|----------------------------------------------------------------------------------------------------|----------------------------------------------------------------------------------------|
| RecentDocs  RemoteComputer  SharedTaskScheduler  Shell Folders  Shell Cons  Shell ConOverlayIdentil  StartMenu  TemplateRegistry  User Shell Folders | Name<br>(Default)<br>(Default)<br>(Defa | Data<br>(value not set)<br>""<br>"C:\WINDOWS<br>"C:\WINDOWS<br>""<br>"C:\WINDOWS<br>"" |
| )CAL_MACHINE\Software\Microsoft\W                                                                                                    | indows\CurrentVersion\explorer\Shell                                                                                                    | Folders                                                                                |

Check to see if this key contains (at least) the following values in the Name and Data columns.

| Name                 | Data                                                |                                           |  |
|----------------------|-----------------------------------------------------|-------------------------------------------|--|
|                      | Windows 98, 98 SE & ME                              | Windows 95                                |  |
| Common<br>Desktop    | C:\WINDOWS\All Users\Desktop                        | C:\WINDOWS\Desktop                        |  |
| Common<br>Programs   | C:\WINDOWS\All Users\Start<br>Menu\Programs         | C:\WINDOWS\Start<br>Menu\Programs         |  |
| Common<br>Startup    | C:\WINDOWS\All Users\Start<br>Menu\Programs\Startup | C:\WINDOWS\Start<br>Menu\Programs\Startup |  |
| Common Start<br>Menu | C:\WINDOWS\All Users\Start Menu                     | C:\WINDOWS\Start Menu                     |  |

If any of these values are missing or point to an invalid path, the installation will fail to properly install. For example, if the Common Desktop pointed to C:\WINDOWS\All Users\My Documents instead of C:\WINDOWS\All Users\Desktop, the installation may fail.

#### If a key is pointing to an invalid path, follow these steps to correct it:

- 1. Right-click the registry key whose path is invalid and select Modify.
- 2. In the Edit String dialog, type a valid path in the **Value data** field. For example, using the Common Desktop example above a valid path would be:

| Edit String                  | <u>? ×</u> |
|------------------------------|------------|
| Value name:                  |            |
| Common Desktop               |            |
| Value data:                  |            |
| C:\WINDOWS\All Users\Desktop |            |
|                              | OK Cancel  |

3. Restart your computer.

#### If a key is missing, follow these steps to create it:

4. Right-click in an empty area of the right pane and select **New > String Value**.

| Name                        | Data                                    |
|-----------------------------|-----------------------------------------|
| (Default)                   | (value not set)                         |
| Dommon Administrative Tools | 101                                     |
| 赴 Common AppData            | "C:\WINDOWS\All Users\Application Data" |
| 📥 Common Desktop            | "C:\WINDOWS\All Users\Desktop"          |
| Common Documents            | "C:\WINDOWS\All Users\Documents"        |
| 💩 Common Favorites          | 101                                     |
| 📥 Common Startup            | "C:\WINDOWS\AllUsers Key                |
| 📥 Common Templates          |                                         |
|                             | <u>S</u> tring Value                    |
|                             | <u>B</u> inary Value                    |
|                             | <u>N</u> ew ▶ <u>D</u> WORD Value       |

- 5. Type the name of the missing key, for example, Common Programs.
- 6. Right-click the registry key you just created and select Modify.
- 7. In the Edit String dialog, type a valid path in the Value data field.

| N         | ame                         | Data                                             |
|-----------|-----------------------------|--------------------------------------------------|
| at        | (Default)                   | (value not set)                                  |
| at        | Common Administrative Tools | 101                                              |
| at        | Common AppData              | "C:\WINDOWS\All Users\Application Data"          |
| at        | Common Desktop              | "C:\WINDOWS\All Users\Desktop"                   |
| at        | Common Documents            | "C:\WINDOWS\AllUsers\Documents"                  |
| at        | Common Favorites            | 101                                              |
| at        | Common Startup              | "C:\WINDOWS\All Users\Start Menu\Programs\StartU |
| 말         | Common Templates            | 101                                              |
| l at      | Common Programs             | 101                                              |
| L         | Edit String                 | ? ×                                              |
| <br>linds | Value <u>n</u> ame:         |                                                  |
|           | Common Programs             |                                                  |
|           | ⊻alue data:                 |                                                  |
|           | C:\WINDOWS\All Users\Start  | Menu\Programs                                    |
|           |                             | OK Cancel                                        |

8. Restart your computer.

### For Windows NT, 2000, and XP Users

- 1. Click Start > Run.
- 2. Type Regedt32.exe. Click OK.
- 3. Locate the key HKEY\_LOCAL\_MACHINE\SOFTWARE\Microsoft\Windows\Current Version\Explorer\User Shell Folders.

| ; Help                                                                                                    |                                                                                                    |                                                                                                    |                                                                                                    |
|----------------------------------------------------------------------------------------------------|----------------------------------------------------------------------------------------------------|----------------------------------------------------------------------------------------------------|----------------------------------------------------------------------------------------------------|
| ShellExecuteHooks ShellIconOverlayIc StartMenu Streams TemplateRegistry Tips VisualEffects VisualEffects WebView WindowsUpdate WMPInfo Superside | Name<br>(Default)<br>(Default)<br>(Defa | Type<br>REG_SZ<br>REG_EXPAND_SZ<br>REG_EXPAND_SZ<br>REG_EXPAND_SZ<br>REG_EXPAND_SZ<br>REG_EXPAND_SZ<br>REG_EXPAND_SZ<br>REG_EXPAND_SZ<br>REG_EXPAND_SZ | Data<br>(value not set)<br>%ALLUSERSPR<br>%ALLUSERSPR<br>%ALLUSERSPR<br>%ALLUSERSPR<br>%ALLUSERSPR<br>%ALLUSERSPR<br>%ALLUSERSPR |
| MACHINE\SOFTWARE\Microsoft\Windows\CurrentVersion\Explorer\User Shell Folders                                                                    |                                                                                                    |                                                                                                    |                                                                                                    |

Check to see if this key contains (at least) the following values in the Name and Data columns.

| Name                 | Data                                             |                                                                |  |
|----------------------|--------------------------------------------------|----------------------------------------------------------------|--|
|                      | Windows XP & 2000                                | Windows NT                                                     |  |
| Common<br>Desktop    | %ALLUSERSPROFILE%\Desktop                        | %SystemRoot%\Profiles\All<br>Users\Desktop                     |  |
| Common<br>Programs   | %ALLUSERSPROFILE%\Start<br>Menu\Programs         | %SystemRoot%\Profiles\All<br>Users\Start Menu\Programs         |  |
| Common<br>Startup    | %ALLUSERSPROFILE%\Start<br>Menu\Programs\Startup | %SystemRoot%\Profiles\All<br>Users\Start Menu\Programs\Startup |  |
| Common<br>Start Menu | %ALLUSERSPROFILE%\Start Menu                     | %SystemRoot%\Profiles\All<br>Users\Start Menu                  |  |

#### An invalid path

If any of these keys are point to an invalid path, the installation will fail to properly install. For example, if the Common Desktop pointed to %ALLUSERSPROFILE%\Start Menu\Programs instead of %ALLUSERSPROFILE%\Desktop, the installation may fail. Follow the instructions in <u>If a key is pointing to an invalid path</u> section above to create a valid path.

#### If a key is missing, follow these steps to create it:

1. Right-click in an empty area of the right pane and select **New > Expandable String Value**.

| Name                                                                                                 | Туре                                                                       | Data                                                   |                                                                                                    |
|----------------------------------------------------------------------------------------------------|----------------------------------------------------------------------------|--------------------------------------------------------|----------------------------------------------------------------------------------------------------|
| ab)(Default)<br>ab)Common AppData<br>ab)Common Desktop<br>ab)Common Documents<br>ab)Common Favorites | REG_SZ<br>REG_EXPAND_SZ<br>REG_EXPAND_SZ<br>REG_EXPAND_SZ<br>REG_EXPAND_SZ | (value noi<br>%ALLUSE<br>%ALLUSE<br>%ALLUSE<br>%ALLUSE | t set)<br>RSPROFILE%\Application Data<br>RSPROFILE%\Desktop<br>RSPROFILE%\Documents<br>RSPROFILE%\Favorites |
| Common Programs     Common Start Menu     Common Startup     Common Templates                        | REG_EXPAND_S<br>REG_EXPAND_S2<br>REG_EXPAND_SZ<br>REG_EXPAND_SZ            | New ><br>%ALLUS<br>%ALLUS                              | Key<br>String Value<br>Binary Value<br>DWORD Value                                                          |
| <                                                                                                    |                                                                            |                                                        | Dword value<br>Multi-String Value<br>Expandable String Value                                                |

- 2. Type the name of the missing key, for example, Common Programs.
- 3. Right-click the registry key you just created and select **Modify**.
- 4. In the Edit String dialog, type a valid path in the **Value data** field (see the figure of the Edit String dialog above.)
- 5. Restart your computer.